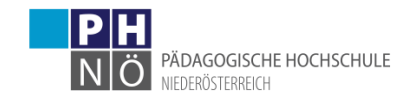

## Bewerbung für einen Hochschullehrgang (HLG) mit Anmeldeportal

## Starten der Bewerbung

Voraussetzung: Bestehender Zugang (Account) an der PH NÖ als Studierender der Fortbildung.

• Melden Sie sich in PH-Online NÖ bei Ihrem Account an und klicken Sie in Ihrer Visitenkarte unter der Rubrik Studium auf den Link <Meine Bewerbungen>.

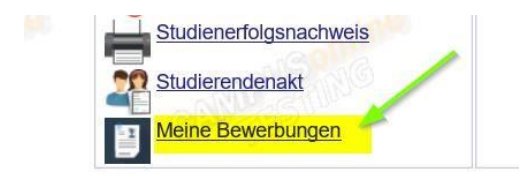

• Wählen Sie das Semester, in dem der HLG startet und klicken Sie auf <Weiter>.

| ONLINEBEWERBUNG                                                      |                                                                                                |                                                                                                    |                                                               |                                                                         | Hilfe                               | Support          |
|----------------------------------------------------------------------|------------------------------------------------------------------------------------------------|----------------------------------------------------------------------------------------------------|---------------------------------------------------------------|-------------------------------------------------------------------------|-------------------------------------|------------------|
| Studienbeginn Studiengangsauswahl Personendaten Korresponderwadresse | Studienbeginn<br>Bitte wählen S<br>wollen.<br>Beachten Sie d<br>bzw. bei dener<br>Pädagogische | e hier das Semester für das Sie sich an der Pädago<br>label, dass es unter Umständen Studienfächer gibt,<br>i Sie sich nur für ein höheres Fachsemester bewerbe<br>Hochschule Niederösterreich beginnt in der Regel in | gische Hoch<br>die nicht in je<br>en können. E<br>n Wintersem | schule Niederöster<br>edem Semester an<br>Das Bachelorstudiu<br>iester. | rreich bew<br>geboten v<br>m an der | verben<br>werden |
|                                                                      | Studienbeginn<br>Bitte beachten                                                                | Sommersemester 2019<br>Sie, dass Sie nur eine Bewerbung pro Studiengang                                                                                                    | <b>≥</b>                                                      | nnen.                                                                   |                                     |                  |
| Abbrechen Kontrollansicht                                            |                                                                                                |                                                                                                    |                                                               | Z                                                                       |                                     | Weiter           |

• Wählen Sie als <Art des Studiums> Hochschullehrgang und bei <Studium> den HLG aus, für den Sie sich bewerben möchten und klicken Sie auf <Weiter>.

| ONLINEBEWERBUNG                                      |                                       |                                                             | Hill                               | e Support |
|------------------------------------------------------|---------------------------------------|-------------------------------------------------------------|------------------------------------|-----------|
| Studienbeginn                                        | 🕡 Studiengangsauswahl                 |                                                             |                                    |           |
| Studiengangsauswahl     Personendaten                | Art des Studiums                      | Hochschullehrgang                                           |                                    | ~         |
| Korrespondenzadresse<br>Hochschulzugangsberechtigung | Studium                               | Hochschullehrgang; Deutsch digital<br>Weitere Informationen | [                                  | ~         |
|                                                      | Zulassungsart                         | Voranmeldung zum Studium                                    |                                    |           |
|                                                      | Ich habe mich schon einm<br>beworben. | al innerhalb des letzten Jahres für d                       | das gewählte Studium an der PH NOE |           |
| Abbrechen Kontrollansicht                            |                                       | •                                                           | Zurück                             | Weiter    |

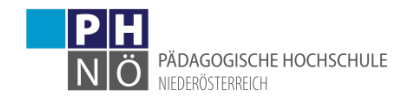

 Bestätigen Sie Ihre (in PH-Online hinterlegten) Personendaten mit <Weiter>. Sollten hier Daten nicht korrekt hinterlegt sein, informieren Sie bitte die Studienabteilung der PH NÖ (studien@ph-noe.ac.at) und legen Sie auch die entsprechenden Dokumente für die Datenänderung bei.

| ONLINEBEWERBUNG                             |                  |              |              |              |       | Hilfe | <u>Support</u> |
|---------------------------------------------|------------------|--------------|--------------|--------------|-------|-------|----------------|
| <u>Studienbeginn</u><br>Studiengangsauswahl | Personendaten    |              | ۲            |              |       |       |                |
| Personendaten                               | Matri            | kelnummer    | INVERSE.     |              |       |       |                |
| Korrespondenzadresse                        | Akad. Grad vor d | em Namen     |              |              |       |       |                |
| Hochschulzugangsberechtigung                |                  | Vorname      | 1.04         |              |       |       |                |
|                                             | Familien- oder   | Nachname     | Report       |              |       |       |                |
|                                             | Soz              | ialvers. Nr. | BOODT NO+    |              |       |       |                |
|                                             | Gel              | ourtsdatum   | 81.10.1054   |              | K     |       |                |
|                                             |                  | Geschlecht   | Männlich     | $\checkmark$ |       |       |                |
|                                             |                  | Geburtsort   |              |              |       |       |                |
|                                             | G                | eburtsland   | Bitte wählen | $\checkmark$ |       |       |                |
|                                             | Ge               | burtsname    |              |              |       |       |                |
|                                             | 1. Staatsan      | gehörigkeit  | Österreich   |              |       |       |                |
|                                             | 2. Staatsan      | gehörigkeit  |              |              |       |       |                |
|                                             |                  |              |              |              |       |       | •              |
| Abbarahan   Kashallanalahi                  |                  |              | •            |              | 7.00  |       | Matter 1       |
| Abbrechen Kontrollansicht                   |                  |              |              |              | Zurüc | к _ \ | veiter         |
|                                             |                  |              | •            |              |       |       |                |

 Bestätigen Sie im nächsten Schritt Ihre Korrespondenzadresse und Ihre Heimatadresse. Sollten Ihre Adressdaten nicht korrekt hinterlegt sein, können Sie diese hier selbst berichtigen. Sollte Ihre E-Mail-Adresse nicht korrekt hinterlegt sein, ändern Sie diese zuerst in Ihrer PH-Online-Visitenkarte unter dem Link <Studien- und Heimatadresse -> bearbeiten>.

| itudienbeginn        | Korrespondenzadresse                                       |                                       |   |  |
|----------------------|------------------------------------------------------------|---------------------------------------|---|--|
| ersonendaten         | Korrespondenzadresse (Studienadresse)                      |                                       |   |  |
| Correspondenzadresse | Zustellungsanweisung (c/o)                                 |                                       |   |  |
|                      | Straße/Hausnummer                                          |                                       |   |  |
|                      | PLZ/Ort                                                    |                                       |   |  |
|                      | Land/Staat                                                 | $\checkmark$                          |   |  |
|                      | Bundesland                                                 | $\checkmark$                          |   |  |
|                      | Telefonnummer                                              |                                       |   |  |
|                      | E-Mail-Adresse                                             |                                       | • |  |
|                      | Bestätigte E-Mail-Adresse -                                |                                       | • |  |
| falls dies zutrifft  | Meine Heimatadresse entspricht meiner Korrespondenzadresse | (Studienadresse).                     |   |  |
|                      | ,                                                          | · · · · · · · · · · · · · · · · · · · |   |  |

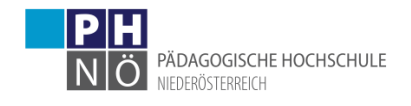

 Bestätigen Sie im nächsten Schritt die hinterlegten Daten Ihrer Hochschulzugangsberechtigung. Eventuelle Datenberichtigungen können hier nur durch die Studienabteilung der PH NÖ (studien@ph-noe.ac.at) erfolgen.

| ONLINEBEWERBUNG                                                                                                 |                                                                | Hilfe Support |
|----------------------------------------------------------------------------------------------------|----------------------------------------------------------------|---------------|
| Studienbeginn<br>Studiengangsauswahl<br>Personendaten<br>Korrespondenzadresse<br>• Hochschulzugangsberechtigung | Hochschulzugangsberechtigung Schulform Zeugnisdatum Maturaland |               |
| Abbrechen Kontrollansicht                                                                                       | <b>۲</b>                                                       | Zurück Weiter |

• Wenn bei Ihrem Hochschullehrgang der Punkt <Anmeldeportal> aufscheint: Klicken Sie auf den Link <Link zum Anmeldeportal>. Es öffnet sich ein eigenes Fenster (!) gegebenenfalls POP-UPs in Ihrem Browser zulassen!).

Melden Sie sich in diesem Fenster beim Anmeldeportal mit Ihrem Fortbildungsstudium (c 701 999) an. Wählen Sie hier das **eDAV**-Verfahren aus, damit eine Genehmigung Ihrer Dienststelle erfolgen kann.

Nach der Anmeldung fahren Sie mit der Bewerbung fort, indem Sie Ihre 6-stellige Schulkennzahl in das vorgesehene Textfeld einfügen. Klicken Sie danach auf <Weiter>.

| ONLINEBEWERBUNG                                                                                                    |                                                                                                    | Hilfe Support                                                                                                    |                             |
|----------------------------------------------------------------------------------------------------|----------------------------------------------------------------------------------------------------|----------------------------------------------------------------------------------------------------|-----------------------------|
| Studienbeginn<br>Studiengangsauswahl<br>Personendaten<br>Korrespondenzadresse<br>Hochschulzugangsberechtigung<br>Anmeldeportal_HLG | Anmeldeportal_HLG<br>Bitte melden Sie sich unter folgendem Link zur Anmeldeplattform mit E-DAV an:<br>(die Lehrveranstaltungsanmeldung öffnet sich in einem eigenen Fenster/Tab)<br>Link zum Anmeldportal<br>Geben Sie bitte auch im nachfolgenden Textfeld ihre 6-stellige Schulkennzahl (SKZ) ein:<br>123456<br>Angabe der 6-<br>stelligen SKZ | W-Anneldung - Studium und Kn      Why anneldung - Studium und Kn      Why anneldung - Studium und Kn      With a strategies and a de scharge Studium und Knoten der      Water (* 701 592 Lahyers Forsbrang ************************************ | Cum<br>apportal<br>mit EDAV |
|                                                                                                    | mær 12000 Zeichen<br>11994 Zeichen frei<br>1 Worter<br>Sollte Ihnen die Erfassung im Moment nicht möglich sein, können Sie das Dokumer<br>Abschließen des Wizards bis zum <b>sollt im Selfservice einreichen. Eine Zusam</b>                                                                                                    | nt auch nach dem<br>menstellung aller                                                                                                    |                             |

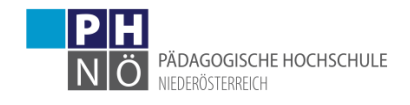

• Gegebenenfalls können weitere Dokumente bei Ihrem Hochschullehrgang gefordert werden. Laden Sie dazu die entsprechenden Dokumente bei den jeweiligen Schritten der Bewerbung hoch.

| Studienbeginn                                 | Nachweis Lehramtsprüfu                                                 | ng                                                            |                                                                                     |                                                                                 |              |  |
|-----------------------------------------------|------------------------------------------------------------------------|---------------------------------------------------------------|-------------------------------------------------------------------------------------|---------------------------------------------------------------------------------|--------------|--|
| Studiengangsauswahl<br>Personendaten          | Bitte laden sie hier ihr Lehr                                          | amtsprüfungszeugni                                            | s als PDF-Dokument hoch!                                                            |                                                                                 |              |  |
| Korrespondenzadresse                          | Aktuelles Dokument                                                     |                                                               |                                                                                     |                                                                                 |              |  |
| Hochschulzugangsberechtigung                  | Dateiname                                                              | Тур                                                           | Dateigröße                                                                          | Datum                                                                           |              |  |
| Nachweis Lehramtsprüfung<br>Anmeldeportal_HLG | Kein Dokument hoo                                                      | Kein Dokument hochgeladen                                     |                                                                                     |                                                                                 |              |  |
|                                               | Neues Dokument                                                         |                                                               |                                                                                     |                                                                                 | kument hier  |  |
|                                               | Folgende Dokumentty<br>Nur ein Dokument ka                             | ypen werden akzej<br>nn hochgeladen w                         | otiert: Portable Document<br>erden. Die maximale Date                               | Format (.pdf).                                                                  | nochladen    |  |
|                                               |                                                                        |                                                               |                                                                                     |                                                                                 |              |  |
|                                               | Sollte Ihnen die Erfas                                                 | sung im Moment n<br>ards bis zum 19.03                        | icht möglich sein, könner                                                           | Sie das Dokument auch nach                                                      | dem          |  |
|                                               | Sollte Ihnen die Erfas<br>Abschließen des Wiz<br>erforderlichen Bewerl | ssung im Moment n<br>ards bis zum 19.03<br>bungsunterlagen fi | icht möglich sein, könner<br>.19 im Selfservice einreic<br>nden Sie am Ende Ihrer C | Sie das Dokument auch nach<br>hen. Eine Zusammenstellung a<br>Inline-Bewerbung. | dem<br>aller |  |

Im letzten Schritt Ihrer Bewerbung erhalten Sie eine Zusammenfassung/Kontrollansicht. Überprüfen Sie hier Ihre Angaben, setzen Sie am Ende den "Bestätigungshaken" und klicken Sie auf <Senden>:

| ACHIONG                                                                  |                                                                                                    |                                                                                 |
|--------------------------------------------------------------------------|----------------------------------------------------------------------------------------------------|---------------------------------------------------------------------------------|
| Dies ist lediglich eine<br>alle Angaben und klic<br>Bewerbung elektronis | introllansicht Ihrer Bewerbung. Die Bewerbung ist noch nicht elektronisch üben<br>n Sie nach dem Setzen des Zustimmungshakens (ganz unten auf dieser Seite<br>zu übermitteln. | rmittelt. Bitte kontrollieren Sie nochmal:<br>e) auf den SENDEN Button, um Ihre |
|                                                                          | •                                                                                                    |                                                                                 |
| Studienbeginn                                                            |                                                                                                    |                                                                                 |
| Wintersemester 201                                                       |                                                                                                    |                                                                                 |
|                                                                          |                                                                                                    |                                                                                 |
| Studiengangsauswahl                                                      |                                                                                                    |                                                                                 |
| Art des S                                                                | diums Hochschullehrgang                                                                                                    |                                                                                 |
|                                                                          | adium Hochschullehrgang; Deutsch digital                                                                                                    |                                                                                 |
| Zulas                                                                    | ngsart Voranmeldung zum Studium                                                                                                    |                                                                                 |
|                                                                          |                                                                                                    |                                                                                 |
|                                                                          |                                                                                                    |                                                                                 |
| Pastälioupa                                                              |                                                                                                    |                                                                                 |
| bestaugung                                                               |                                                                                                    |                                                                                 |
| Klicken Sie auf "Zuri                                                    | (*, um fehlerhafte Angaben zu korrigieren. Setzen Sie den Haken und klicken S                                                                                                 | Sie auf "Senden", um Ihre Bewerbung                                             |
| elektronisch zu überni                                                   | In Nach Kick auf Senden sind keine Korrekturen ihrer Angaben mehr mögic                                                                                                    | an                                                                              |
| 🗹 Ich versichere, da                                                     | die von mir gemachten Angaben der Wahrheit entsprechen und vollständig sin                                                                                                    | nd und stelle die Daten der PH NOE zur                                          |
| internen Weiterve                                                        | rbeitung zur Verfügung. Ich bin mir bewusst, dass falsche Angaben zu einem W                                                                                                  | Viderruf von Zulassung und                                                      |
| Immatriki ilation ti                                                     | en konnen. Wir weisen Sie darauf nin, dass wir Ihre Daten im Rahmen der ges                                                                                                   | etzlichen Bestimmungen für ein Jahr                                             |

• Ihre Bewerbung wird damit an die PH NÖ übermittelt.

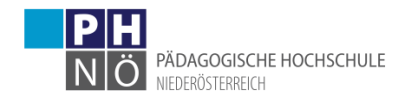

 Klicken sie auf <Weiter>, bzw. auf <Liste der Bewerbungen>, um auf die Übersicht ihrer Bewerbung zu gelangen.

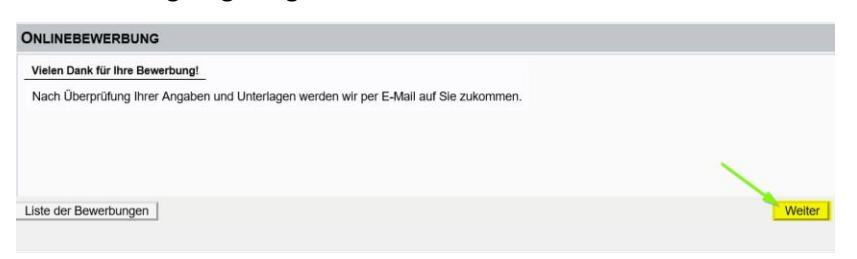

In der Übersicht ersehen Sie den jeweiligen Status Ihrer Bewerbung (1.).
 Mit einem Klick auf das Lupesymbol gelangen Sie in die Detailansicht Ihrer Bewerbung (2.).

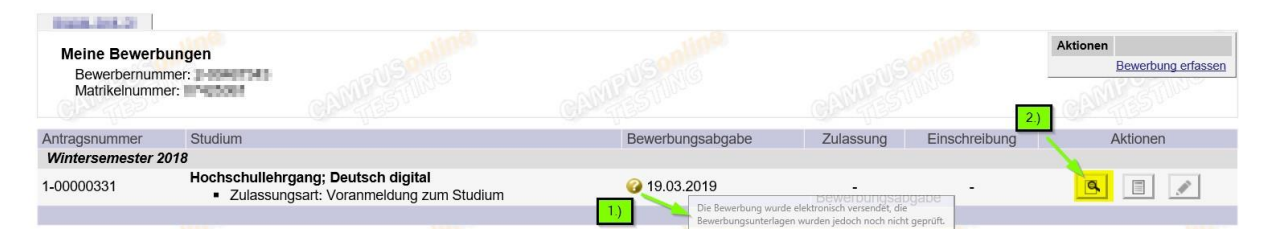

 In der Detailansicht ersehen Sie den jeweiligen Status in den weiteren Schritten Ihrer Bewerbung.

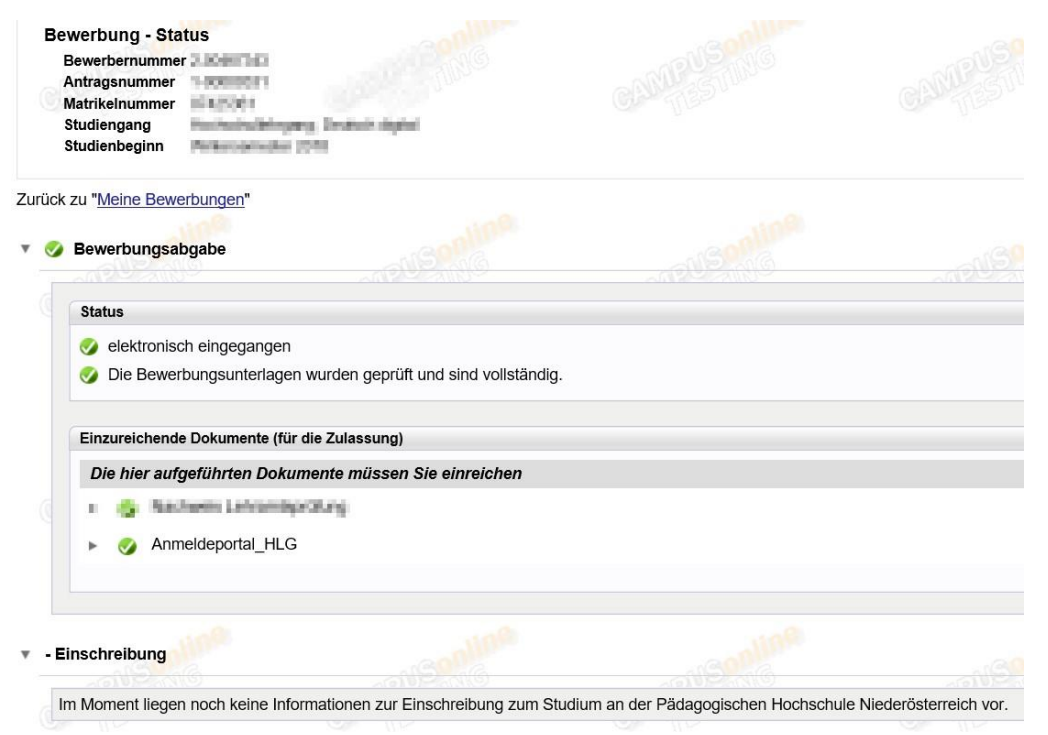

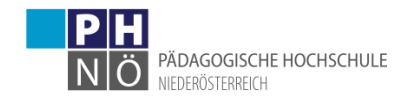

• Falls erforderliche Dokumente noch nicht, bzw. unvollständig eingereicht wurden, können Sie dies bis zum Bewerbungsfristende nachholen.

| Status |                         |                                                  |                                       |                                          |                  |
|--------|-------------------------|--------------------------------------------------|---------------------------------------|------------------------------------------|------------------|
| 🥑 ele  | ektronisch eingegangen  |                                                  |                                       |                                          |                  |
| 🔕 Di   | e Bewerbungsunterlager  | n wurden geprüft, jedoch sind die Unterlage      | n in dieser Form noch nicht in Ordnur | ig. Details entnehmen Sie bitte den jewe | iligen Dokuments |
| Einzur | eichende Dokumente (für | die Zulassung)                                   |                                       |                                          |                  |
| Die I  | nier aufgeführten Doku  | mente müssen Sie einreichen                      |                                       |                                          |                  |
| • •    | Nachweis Lehramtsp      | prüfung                                          |                                       |                                          |                  |
|        | Information             | DAs ist ein Test f ür Deutsch digital            |                                       |                                          |                  |
|        | Dokumentvorlagen        | akeine vorhanden                                 |                                       |                                          |                  |
|        | Elektronisch einreichen | Dokument hochladen                               |                                       |                                          |                  |
|        |                         | Hochladen/Ändern möglich bis                     |                                       |                                          |                  |
|        | Aktuelles Dokument      | Dokument herunterladen                           |                                       |                                          |                  |
|        | Status                  | 🕹 nicht ok                                       |                                       |                                          |                  |
|        |                         | I adapt the block by Laboration (it) as a second | ania haabii                           |                                          |                  |

 Wenn Ihnen das Studium Ihres HLGs zugewiesen wurde und dieses Studium ÖH-beitragspflichtig ist (ab 30 ECTS-AP), bezahlen Sie den vorgeschriebenen Semesterbeitrag.

Die Kontodaten und die Ihnen zugewiesene Referenznummer (!unbedingt erforderlich!) ersehen Sie, wenn Sie in der Bewerbung auf <Semesterbeitrag> klicken, bzw. in Ihrer PH-Online Visitenkarte unter <Studienbeitragsstatus>:

| Status                                                                                                    |                                                      |                                     |
|----------------------------------------------------------------------------------------------------|------------------------------------------------------|-------------------------------------|
| Status                                                                                                    |                                                      |                                     |
| elektronisch eingegangen                                                                                                 |                                                      |                                     |
| Ø Die Bewerbungsunterlager                                                                                               | n wurden geprüft und sind vollständig.               |                                     |
| Einzureichende Dokumente (fi                                                                                             | ir die Zulassung)                                    |                                     |
| Die hier aufgeführten Doku                                                                                               | ımente müssen Sie einreichen                         |                                     |
| Anmeldeportal HLG                                                                                                    |                                                      |                                     |
|                                                                                                    |                                                      |                                     |
|                                                                                                    |                                                      |                                     |
|                                                                                                    |                                                      |                                     |
|                                                                                                    |                                                      |                                     |
|                                                                                                    |                                                      |                                     |
| inschreibung – 🕘                                                                                                    |                                                      |                                     |
| inschreibung                                                                                                    |                                                      |                                     |
| inschreibung<br>Nächste Schritte                                                                                         |                                                      |                                     |
| iinschreibung<br>Statute<br>Nächste Schritte<br>Bitte zahlen Sie den Semester                                            | beitrag ein. Details dazu finden Sie unter fr        | Digendem Link: <u>Semesterbeitr</u> |
| Einschreibung<br>Nächste Schritte<br>Bitte zahlen Sie den Semester                                                       | beitrag ein. Details dazu finden Sie unter fo        | olgendem Link: <u>Semesterbeitr</u> |
| Einschreibung<br>Nächste Schritte<br>Bitte zahlen Sie den Semester<br>Einschreibung - nächste Schrit                     | beitrag ein. Details dazu finden Sie unter fo        | Digendem Link: <u>Semesterbeitr</u> |
| t <b>inschreibung</b><br>Nächste Schritte<br>Bitte zahlen Sie den Semester<br>Einschreibung - nächste Schrit             | beitrag ein. Details dazu finden Sie unter fo        | Digendem Link: <u>Semesterbeitr</u> |
| i <b>nschreibung</b><br>Nächste Schritte<br>Bitte zahlen Sie den Semester<br>Einschreibung - nächste Schrit              | beitrag ein. Details dazu finden Sie unter fo        | Digendem Link: <u>Semesterbeitr</u> |
| Tinschreibung<br>Nächste Schritte<br>Bitte zahlen Sie den Semester<br>Einschreibung - nächste Schrif<br>Status<br>Status | beitrag ein. Details dazu finden Sie unter fr<br>tte | Digendem Link: <u>Semesterbeitr</u> |

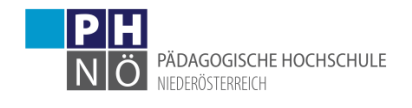

 Die Bewerbung für Ihren HLG ist dann erfolgreich abgeschlossen, wenn das entsprechende Studium auch für das jeweilige Semester gemeldet wurde (ersichtlich beim Status: <Einschreibung>):

| Meine Bewert<br>Bewerbernum<br>Matrikelnumm | mer: Loost the constant                                                                        |                  | COLUNS.   | NG .          | Aktionen<br>Bewerbung erfassen |
|---------------------------------------------|------------------------------------------------------------------------------------------------|------------------|-----------|---------------|--------------------------------|
| Antragsnummer                               | Studium                                                                                        | Bewerbungsabgabe | Zulassung | Einschreibung | Aktionen                       |
| Wintersemester 2                            | 2018                                                                                           |                  |           |               |                                |
| 1-00000331                                  | Hochschullehrgang; Deutsch digital <ul> <li>Zulassungsart: Voranmeldung zum Studium</li> </ul> | 🤣 19.03.2019     | -         | ۲             | 9                              |
|                                             |                                                                                                |                  |           |               |                                |
|                                             |                                                                                                |                  |           |               |                                |

Bei Problemen, bzw. Rückfragen zu Ihrer Bewerbung wenden Sie sich an die Studienabteilung der PH NÖ: <u>studien@ph-noe.ac.at</u>